## Настройка рабочих мест при работе ASNext через RDP

Расположение контрольной версии: E:\ASNext\Control, E:\ASNext\ULR

- 1. Для того, чтобы не было проблем со свопом MS Access, рекомендуется в каждом профиле пользователя, присоединяющегося к серверу по RDP, создавать папку ASNext и копировать туда системы из контрольных версий. Таким образом, для каждого пользователя будет организован запуск из своего места: C:\Users\<User1>\ASNext, C:\Users\<User2>\ASNext и т.д.
- 2. На рабочем столе каждого пользователя выводим иконки запуска ASNext
- 3. В каждом профиле делаем настройки Regional Setting: дату указываем типа ДД.ММ.ГГ, разделитель дробной части точка (это важно!)